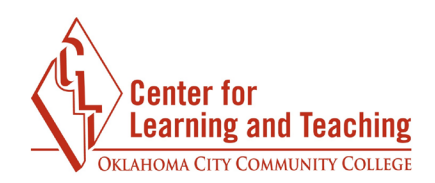

## **Connect Student Account Creation**

Some courses may require you to use McGraw-Hill Connect to access course content. To setup your Connect account, first log in to Moodle. Navigate to the course and locate the McGraw-Hill Connect item:

| AcGraw-Hill Connect |           |
|---------------------|-----------|
|                     | $\otimes$ |
|                     |           |

This will prompt you to agree to the terms of service.

| CITE COMPANYI I COLLECT                                                                                               |                                |  |  |
|----------------------------------------------------------------------------------------------------|--------------------------------|--|--|
| Campus                                                                                                    | Welcome to McGraw-Hill Campus! |  |  |
| Hi CLT Student00                                                                                                    | )5 -                           |  |  |
| Welcome to McGraw-Hill Campus, where you can easily access McGraw-Hill products and services you use in your courses. |                                |  |  |
| I agree to the McGraw-Hill Terms of use and Privacy policy and to<br>the MHCampus Terms of Service.                   |                                |  |  |
|                                                                                                    | GET STARTED                    |  |  |
|                                                                                                    |                                |  |  |
|                                                                                                    |                                |  |  |
| -                                                                                                    |                                |  |  |

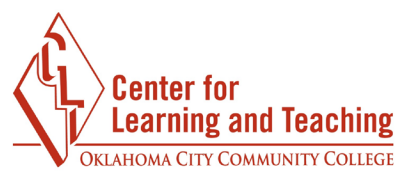

After you agree, select the **Connect** link beneath the image of the textbook shown.

| Biołog                                | Y MADER                                         |  |
|---------------------------------------|-------------------------------------------------|--|
| All A                                 | 2017 © McGraw-Hill, Inc.<br>ISBN-10: 1259948323 |  |
| A CHAR                                | ISBN-13: 9781259948329                          |  |
|                                       |                                                 |  |
| Sylvia S. Mader<br>Michael Windelsper |                                                 |  |
|                                       |                                                 |  |

You will be prompted to enter your email address. If you already have a McGraw-Hill account, use the email address that you used to set up that account. If you have never used McGraw-Hill, enter your OCCC Student email address. Select **Find my account**.

| If you registered for a McGraw-Hill Education (MHE) online product previously, use that e-mail. Not sure? Enter the e-mail you regularly use for school activities. We'll attempt to find your account. If found, you'll need to complete a few steps to begin using your LMS credentials. |
|----------------------------------------------------------------------------------------------------|
| justin.k.example@my.occc.edu                                                                                                    |
| Get help Find my account                                                                                                    |

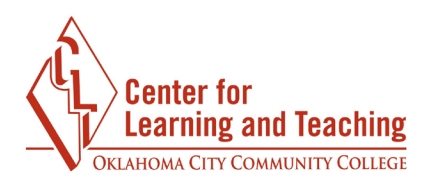

If no account is found, select setup up a new account and follow the prompts provided to complete the setup process.

| We did not find an account with t<br>product, click "create a new acco<br>"Get help" to allow us to confirm | hat email address. If this is y<br>unt." Otherwise, please try a<br>your account status. | your first time registering for a McGraw-Hill Education online<br>a different email address and click "Continue." You may also click |
|----------------------------------------------------------------------------------------------------|------------------------------------------------------------------------------------------|----------------------------------------------------------------------------------------------------|
|                                                                                                    | cltstudent05@gma                                                                         | iil.com                                                                                                    |
|                                                                                                    | Get help                                                                                 | Continue                                                                                                    |
|                                                                                                    | Let me <b>crea</b>                                                                       | te a new account                                                                                                    |

If you do have an existing account, follow the prompts provided to complete the setup process.

If you have questions or need assistance please contact the McGraw-Hill support team with the **Get Help** link.

| If you registered for a McGraw-Hill Educ<br>regularly use for school activities. We'll a<br>your LMS credentials. | ation (MHE) online prod<br>attempt to find your acco<br>most_used@emp_ed | duct previously, use that e-<br>bunt. If found, you'll need t | -mail. Not sure? Enter the e-mail you to complete a few steps to begin using |
|----------------------------------------------------------------------------------------------------|--------------------------------------------------------------------------|---------------------------------------------------------------|------------------------------------------------------------------------------|
|                                                                                                    | Get help                                                                 | Find my account                                               |                                                                              |

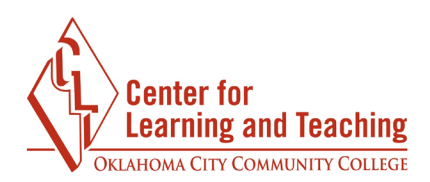

Once you have located or created your account, you will be prompted to enter your Connect code.

How to access your course materials:

| Use Connect Code                                             | Connect                                                                                   | Temporary Access                                                                                                    |
|--------------------------------------------------------------|-------------------------------------------------------------------------------------------|----------------------------------------------------------------------------------------------------|
| To access Connect, first enter your 20<br>digit access code. | Full digital experience with discounted loose leaf textbook available after registration. | Get started now with two weeks free<br>of access to Connect. Your work will<br>be saved and available to you and<br>your instructor once you purchase. |
| Access Code<br>What is this?                                 | Price: \$ 85.00<br>Access until 08/17/2019                                                |                                                                                                    |
| REDEEM                                                       | ₽ PayPal<br>BUY IT [2]                                                                    | ACCESS NOW                                                                                                    |

This code can be purchased at the OCCC bookstore.